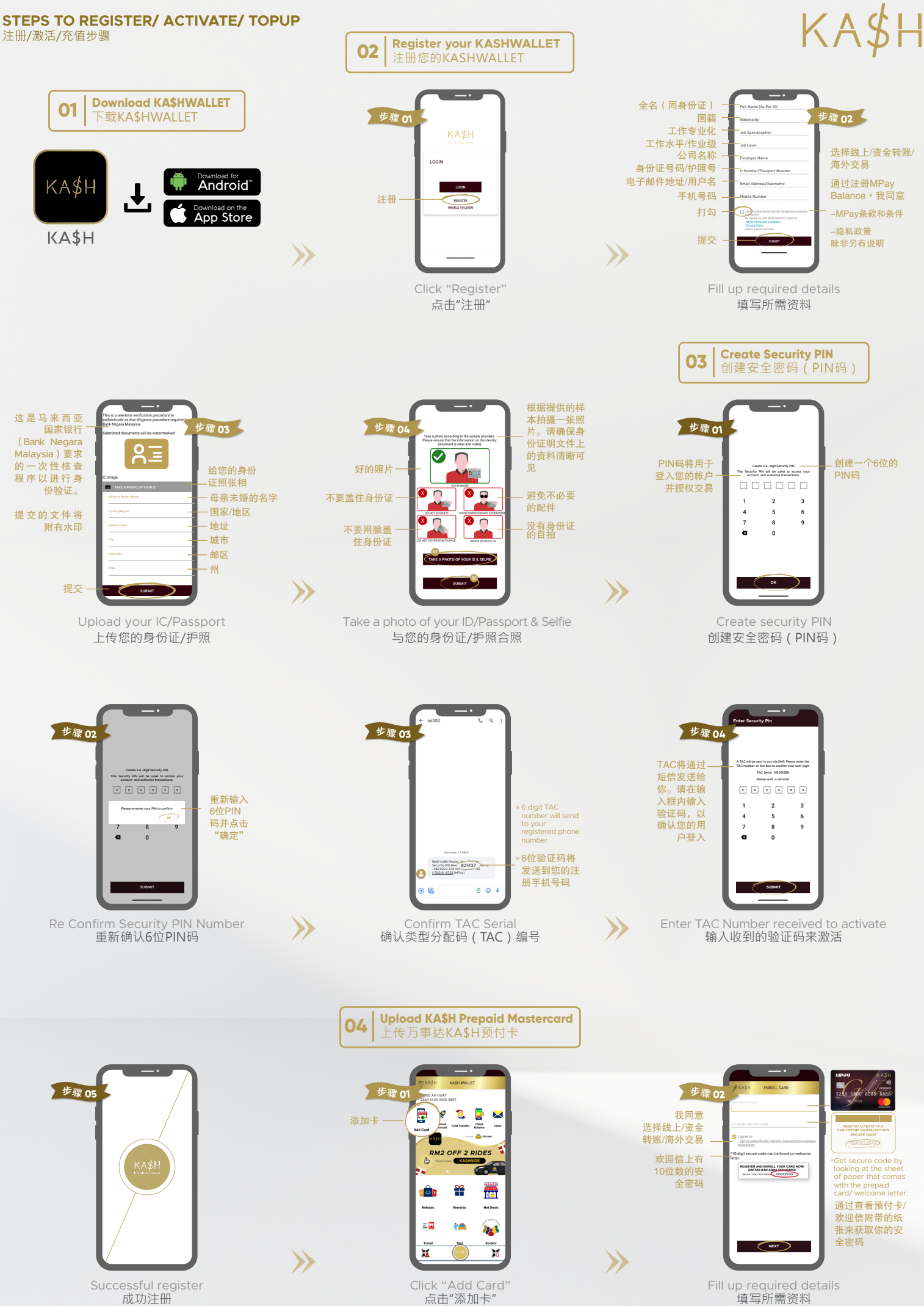

Successful register 成功注册

www.alphafintech.com.my

Fill up required details 填写所需资料

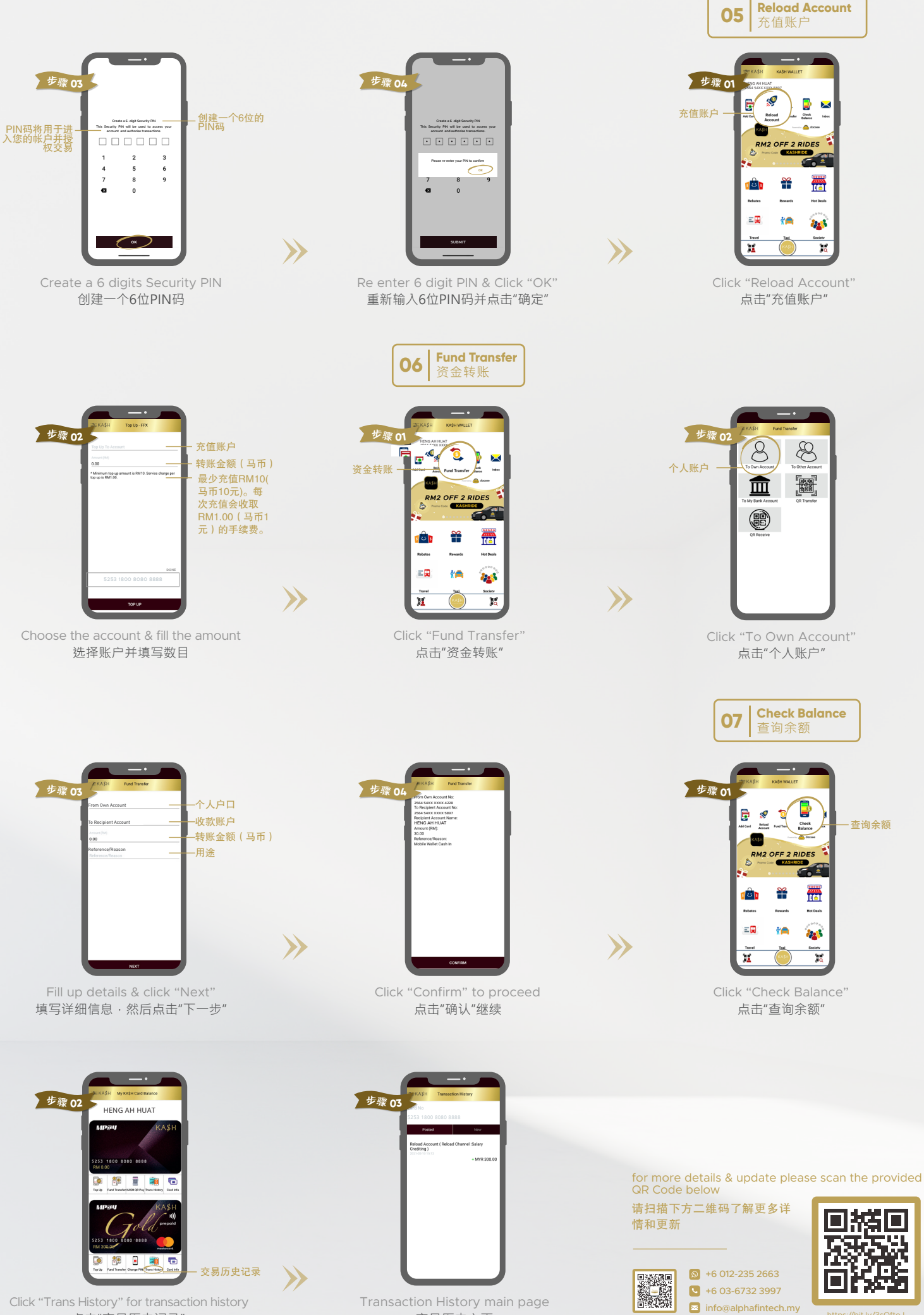

点击"交易历史记录"

Transaction History main page 交易历史主页

www.alphafintech.com.my